周南市スポーツ開放施設予約システム

# WEB サイト利用者マニュアル

第1版作成日:2023年12月14日

### 目次

| 1. アカウント新規登録 ・・・・・・・・・・・・・・・・・・・・・・・・・・・・・・・・・・・・  | 2  |
|----------------------------------------------------|----|
| 2.ログイン・・・・・・・・・・・・・・・・・・・・・・・・・・・・・・・・・・・・         | 5  |
| 3.空き状況の確認・利用予約・・・・・・・・・・・・・・・・・・・・・・・・・・・・・・・・・・・  | 6  |
| 3-1. 空き状況の確認 ・・・・・・・・・・・・・・・・・・・・・・・・・・・・・・・・・・・・  | 6  |
| 3-2. 施設の利用予約 ・・・・・・・・・・・・・・・・・・・・・・・・・・・・・・・・・・・・  | 8  |
| 4.マイページ・・・・・・・・・・・・・・・・・・・・・・・・・・・・・・・・・・・・        | 10 |
| 4-1. マイページの表示・・・・・・・・・・・・・・・・・・・・・・・・・・・・・・・・・・・・  | 10 |
| 4−2. 申請状況の確認 ・・・・・・・・・・・・・・・・・・・・・・・・・・・・・・・・・・・・  | 11 |
| 4−3. 予約の確認・取り消し・・・・・・・・・・・・・・・・・・・・・・・・・・・・・・・・・・・ | 12 |
| 4−4. 施設利用報告 ・・・・・・・・・・・・・・・・・・・・・・・・・・・・・・・・・・・・   | 13 |
| 4−5. 利用履歴の確認・・・・・・・・・・・・・・・・・・・・・・・・・・・・・・・・・・・・   | 14 |
| 4−6. 登録情報の確認・変更・・・・・・・・・・・・・・・・・・・・・・・・・・・・・・・・・・・ | 15 |

## 1. アカウント新規登録

利用者(団体)の新規登録を行います。

新規登録のリンクボタン(図1**1**または図2**1**)を押下します。 ボタンを押下すると登録メール送信画面(3ページ)へ移動します。

| 周南市スポーツ開放施設予約シ     | 南市スポーツ開放施設予約システム |         |          | +D 0グイン |
|--------------------|------------------|---------|----------|---------|
| 😤 ホーム 🔓            | ]ご利用ガイド          | ≗ マイページ | ? FAQ    |         |
| ■新着情報 ・ 試験導入開始に    | ついてのお知らせ         |         |          |         |
| 空き状況の確認            |                  |         |          |         |
| 空き状況の検索はログインしなくてもこ | ご利用できます。         |         |          |         |
| ●   施設から空き状況をみく    | 8                | 着 利用日から | 空き施設をさがす |         |

図 1 PC 版トップ画面

| 周南市スポーツ開放施設予約システム<br>● 新規登録 → ログイン |
|------------------------------------|
| ≡ メニュー                             |
| 新着情報                               |
| • 試験導入開始についてのお知らせ                  |
| 空き状況の確認                            |
| 空き状況の検索はログインしなくてもご利                |

図2スマホ版トップ画面

利用条件など(図3 1)をよくお読みになったうえで、メールアドレス入力欄(図3 2)にメールア ドレスを入力、送信ボタン(図3 3)を押下してください。

ボタンを押下すると入力されたメールアドレスに宛てて新規登録用のメールが送信されます。

|        | 本サービスを利用できる方                                                                          |
|--------|---------------------------------------------------------------------------------------|
| 4      | 「サービスは下記の全ての条件に該当する団体様のみご利用いただけます。                                                    |
|        | 1. おおむね10人以上の団体(指導者含む)                                                                |
|        | 2.構成員の半数以上が周南市内在住の方                                                                   |
|        | 3. 管理指導員の1人は周南市内在住の成年者                                                                |
|        | 団体登録について                                                                              |
|        | 団体登録は4月1日~翌3月31日までの年度内のみ有効です。翌年度も継続して活動する場合は、再度手続きを行<br>ってください。一度きりの使用であっても団体登録が必要です。 |
|        | 新規登録用メールの送信                                                                           |
| ァ<br>フ | ベールアドレスを入力し、送信ボタンを押してください。<br>、力したメールアドレス宛に新規登録用のメールが配信されます。                          |
| 持し     | 特帯電話、スマートフォンのアドレスを使用される場合は、『@xfield.work』を指定受信に追加設定していただ<br>†ますよう、お願いいたします。           |
| ×      | ールアドレス                                                                                |
|        |                                                                                       |

図3登録メール送信画面

メールが届きましたら、メール文面に記載されているURLを押下してください。 利用者情報入力画面(4ページ)へ移動します。 入力欄(図4 **1**)に利用者の情報をご入力いただき、「確認画面へ」ボタン(図4 **2**)を押下してください。

ボタンを押下すると入力情報の確認画面へ移動します。

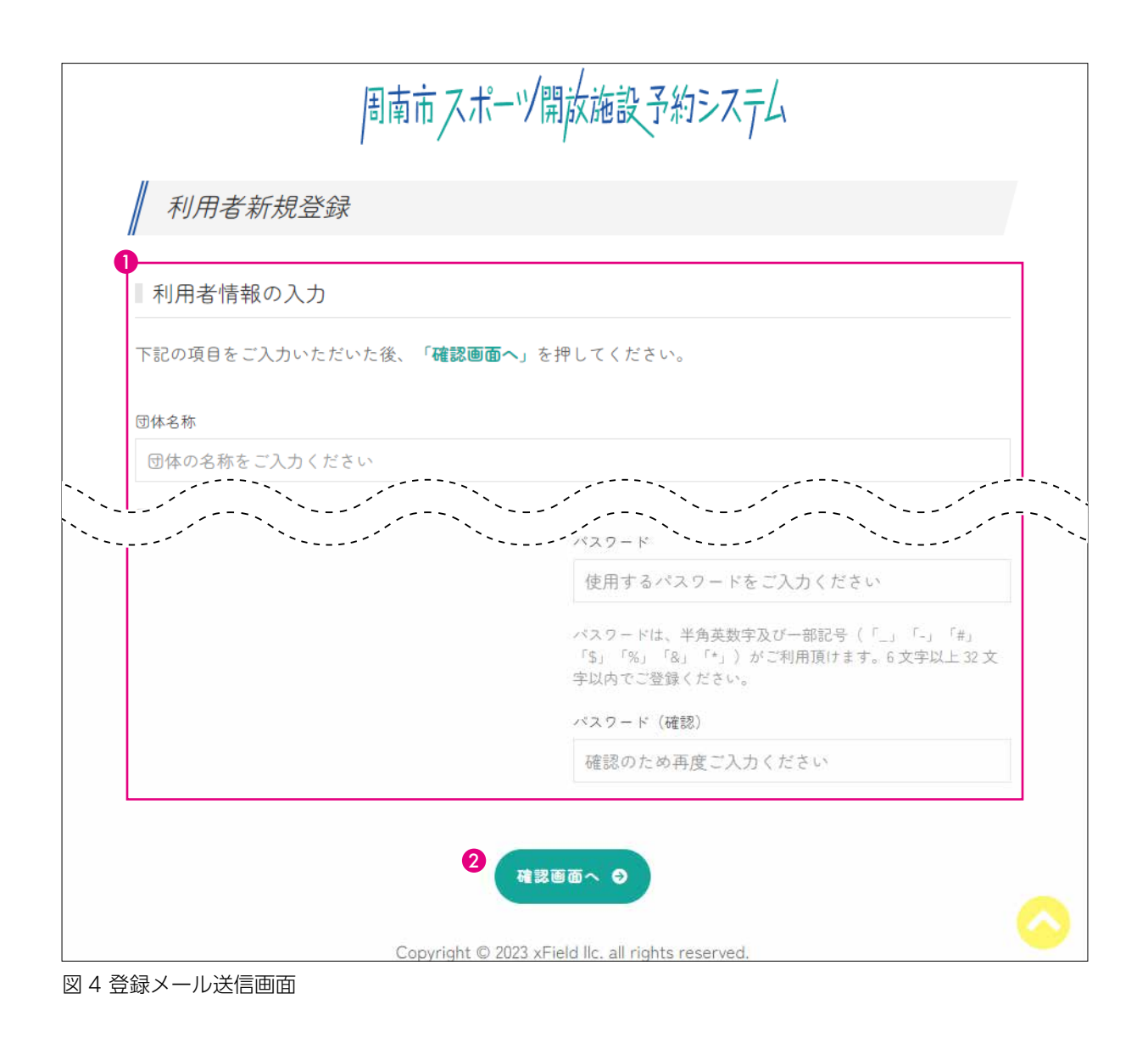

確認画面に表示されている情報でお間違いなければ「登録を完了する」ボタンを押下してください。

## 2. ログイン

システムへのログインを行います。

ログインのリンクボタン(図51)を押下するとログイン画面(図6)へ移動します。

| 周南市スポーツ開放施設予約システム         | ▲* 新規登録 ● +) ログイン |
|---------------------------|-------------------|
| 🔗 ホーム 🛛 ご利用ガイド            | ≗ マイページ           |
| ■新着情報 ・ 試験導入開始についてのお知らせ   | t                 |
| 空き状況の確認                   |                   |
| 空き状況の検索はログインしなくてもご利用できます。 |                   |
| ▲  施設から空き状況をみる            | ■ 利用日から空き施設をさがす   |

図 5 PC 版トップ画面

ID(図61)とパスワード(図62)を入力しログインボタン(図63)を押下します。

| 0912     |                                          |                |
|----------|------------------------------------------|----------------|
| 登録済みの方   | ī                                        |                |
| すでに登録済みの | 方は以下からのグインしてください                         | 5 <sub>m</sub> |
|          | 1. 1. 1. 1. 1. 1. 1. 1. 1. 1. 1. 1. 1. 1 |                |
|          | 利用者ID                                    |                |
|          | 利用者 I D<br>1 名                           | 3              |
|          | 利用者 I D<br>ス<br>パスワード                    | 3 01/1 > +3    |

図6ログイン画面

正常にログインできると、マイページ(10ページ図14)が表示されます。

### 3. 空き状況の確認・利用予約

空き状況の確認と施設の利用予約を行います。

#### 3-1. 空き状況の確認

各施設の空き状況をご確認いただけます。 空き状況の確認はログインしなくてもご利用いただけます。

| 周南市スポーツ開放施設予約システム         | ▲ 新規登録 +3 ログイン   |
|---------------------------|------------------|
| 🔗 ホーム 🛛 ご利用ガイド            | ▲ マイページ          |
| ■ 新着情報 ・ 試験導入開始についてのお知らせ  |                  |
| 空き状況の確認                   |                  |
| 空き状況の検索はログインしなくてもご利用できます。 |                  |
| ● 施設から空き状況をみる             | 2 着利用日から空き施設をさがす |

「施設から空き状況をみる」ボタン(図7 1)を押下すると利用可能施設一覧画面(図8)へ、 「利用日から空き施設をさがす」ボタン(図7 2)を押下すると利用日条件選択画面(図9)へ、 それぞれ移動します。

| 施設から空        | き状況をみる                    |            | 利用日から家さ施設をさがす                                                                                          |
|--------------|---------------------------|------------|----------------------------------------------------------------------------------------------------|
| 6. 101002-07 | の路線から継続してくたきか。            |            | 二利用作の条件を開始し、日本の名も指数をさがらます。                                                                             |
| 德山小学校        | E003 (5003                | 9.21.02141 | ) 74(R5tititi0                                                                                         |
|              | Concentrate International |            | $(-, x, \theta) \rightarrow x, \theta \rightarrow x, \theta$                                           |
| 遗石小学校        | 1.4.16                    | Q BERNESS  | ( 80.0.003                                                                                             |
| 专家小平校        |                           | Q 2192141  | $\langle \gamma   2   0   0   0   0   0   0 \rangle$ .<br>2 $2   0   0   0   0   0   0   0   0   0   $ |
| 大米小学校        |                           | A 21221111 | 1 二利用權日                                                                                                |
|              |                           |            | [4] (A (A (A (B (B (B (B (B (B (B (B (B (B (B (B (B                                                    |
| 87.1小学校      | 10 M M                    | Q 2192111  | 1.16/05                                                                                                |
| 继浜小学校        |                           |            | Tou Case Tax Ear                                                                                       |
|              | 100 C                     |            | 1.課程タイプ                                                                                                |
| 夜寒小学校        |                           | Q =1986+8  | OY-IL ORA LIRA                                                                                         |
|              |                           |            | 12                                                                                                    |

図 8 利用可能施設一覧画面

#### 図 9 利用日条件選択画面

図 7 PC 版トップ画面

利用可能施設一覧画面で施設を選択、もしくは利用日条件選択画面で利用日を選択すると、施設の空 き状況(図10)が表示されます。

| 体育館 運動場        |            |                      |         |         |           |              |            |           |       |    |   |
|----------------|------------|----------------------|---------|---------|-----------|--------------|------------|-----------|-------|----|---|
|                | No do to   |                      |         | 70 000  | 150 B 041 |              | n 7 46 + 1 | ×1+ (+1+- | ~++   |    |   |
| ◎ [ 予約可 ·      | 18の空され<br> | 仄元   <b>20</b><br>不可 | 23年12月1 | 18~2024 | 4年3月311   | 3 (2) 邦[6] ( | ハアがくを5     | 2171917   | しいます。 |    |   |
| <b>.</b>       | ±9         |                      |         |         | R         |              |            |           | 75    |    |   |
| a±             | 477        |                      | oret    |         | (型)       |              | cont       |           | 12    |    |   |
| 0 <del>1</del> | 0684       |                      | 0/87    |         | 0803      |              | 0904       |           | 1004  |    | - |
| 日付分            | 00         | 30                   | 00      | 30      | 00        | 30           | 00         | 30        | 00    | 30 |   |
| 12月17日(日)      | 0          | 0                    | 0       | 0       | 0         | 0            | 0          | 0         | 0     | 0  |   |
| 12月18日(月)      | -          | -                    | -       | _       | _         | -            | -          | -         | -     | _  |   |
| 12月19日(火)      | -          | -                    | -       | -       | -         | -            | -          | -         | -     | -  |   |
| 12月20日(水)      | -          | -                    | -       | -       | -         | -            | -          | -         | -     | -  |   |
| 12月21日(木)      | -          | -                    | -       | -       | -         | -            | -          | -         | -     | -  |   |
| 12月22日(金)      | -          | -                    | -       | -       | -         | -            | -          | -         | -     | -  |   |
| 12月23日 (土)     | 0          | 0                    | 0       | 0       | 0         | 0            | 0          | 0         | 0     | 0  |   |
| 1282/8 (8)     |            |                      |         |         |           |              |            |           |       |    |   |

図 10 施設の空き状況表示

#### 3-2. 施設の利用予約

施設の利用予約を行う場合は、施設の空き状況(7ページ 図10)に表示されている(〇ボタンを押下してください。ご利用時間選択画面(図11)へ移動します。 施設の利用予約を行う際はログインが必要です。

| て日の佐谷、日時のも懸古いたいねご建築ください。               |                  |
|----------------------------------------|------------------|
| LOCANDAX - CIAL COUNTRY AND CONTRACTOR |                  |
| 下記の内容でご予約される場合は、ご利用時間を選択の上、「予約申        | し込み」ボタンを押してください。 |
| 別の施設・日時に変更される場合は、「日時選択に戻る」ボタンを押        | してください。          |
| <b>(Q)</b> 周陽小学校 体育館                   | 0                |
| ③ 2023年12月17日(日) 10:00~ ご利用            | 寺間 5時間 (15:00) ; |
|                                        | 2                |
|                                        |                  |

図 11 ご利用時間選択画面

ご利用時間(図11 1)を選択して、「予約申し込み」ボタン(図11 2)を押下すると申し込み情報入 力画面(9ページ 図12)に進みます。 お申し込み内容の確認と必要情報の入力(図12 1)を行います。

この時、他の日時の追加も可能ですが、一度にお申し込みいただけるのは一校のみとなります。複数 の学校を同時にお申し込みできませんのでご注意ください。

確認と入力が終わりましたら、「申し込みの最終確認」ボタン(図12 **2**)を押下するとお申し込み内 容の最終確認が表示されます。

| 選択された施設・ご利用日の | D確認を行い、必要情報をご入力ください。           |
|---------------|--------------------------------|
| ※全ての項目の記入が必須で | েই -                           |
| お申し込み内容       |                                |
| NO. 施設・場所     | 利用日時                           |
| 1 周陽小学校 体育館   | 2023年12月17日(日)10:00-15:00(5時間) |
|               | 茵 施設・利用日を追加                    |
| 申込日           |                                |
| 2023年12月14日   |                                |
| 利用目的          |                                |
| 利用目的を入力してくださ  | LN                             |
|               |                                |
| 通知先E-mail     |                                |
|               |                                |

確認画面でお申し込み内容をご確認いただいた後、完了ボタンを押下し、お申し込み完了画面が表示 されれば完了です。

図 12 申し込み情報入力画面

### 4. マイページ

マイページでは申請状況の確認、予約の確認・取り消し、施設利用報告、施設利用履歴の確認、登録 情報の確認・変更ができます。

4-1. マイページの表示

ナビゲーションメニューの「マイページ」ボタン(図13 1)を押下するとマイページ(図14)に移動 します。

| 周南市スポーツ開放施設予約システム |     |          |                | 新規登録  | +) 071> |
|-------------------|-----|----------|----------------|-------|---------|
| *                 | ホーム | 🗐 ご利用ガイド | <b>≗</b> マイページ | 😯 FAQ |         |
|                   |     |          |                |       |         |

図 13 ナビゲーションメニュー

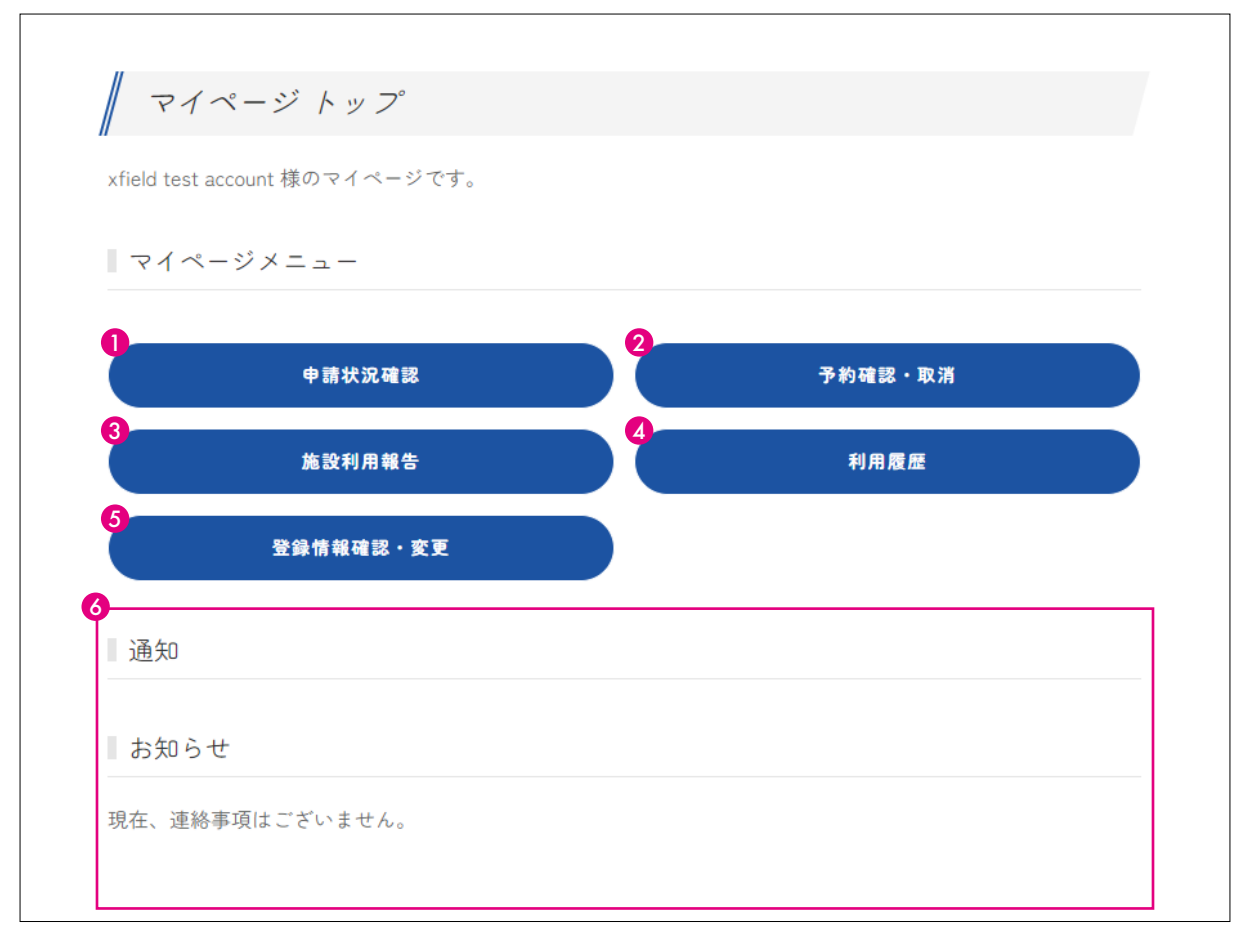

図 14 マイページ画面

利用者様への通知や個別のお知らせがある場合はマイページ画面の赤枠部分(図14 **6**)に表示されます。

#### 4-2. 申請状況の確認

申請状況を確認する場合は、マイページの「申請状況確認」ボタン(10ページ 図14 **1**)を押下して ください。申請リスト画面(図15)へ移動します。

各申請の詳細情報を確認したい場合は、「確認」ボタン(図15 1)を押下します。

| 申請中       発行前       今宿小学校       2022/12/20       2023/1/18 他2件       未       ●         承認済       発行済       今宿小学校       2022/12/8       2022/12/10 他2件       未       ●         承認済       発行済       今宿小学校       2022/12/5       2022/12/9       済       ● | 前 今宿小学校 2022/12/20 2023/1/18 他2件 未 確認                                                               |
|----------------------------------------------------------------------------------------------------|----------------------------------------------------------------------------------------------------|
| 承認済       発行済       今宿小学校       2022/12/8       2022/12/10 他2件       未       ●         承認済       発行済       今宿小学校       2022/12/5       2022/12/9       済       ●                                                                                        | <ul> <li>◆ 今宿小学校 2022/12/8 2022/12/10 他2件 未 確認</li> <li>▲ 今宿小学校 2022/12/5 2022/12/9 済 確認</li> </ul> |
| 承認済 2022/12/5 2022/12/9 済                                                                                                    | 会宿小学校 2022/12/5 2022/12/9 済                                                                         |
|                                                                                                    |                                                                                                    |
|                                                                                                    |                                                                                                    |
|                                                                                                    |                                                                                                    |

図 15 申請リスト画面

#### 4-3. 予約の確認・取り消し

予約の確認・取り消しを行う場合は、マイページの「予約確認・取消」ボタン(10ページ 図14 2) を押下してください。予約リスト画面(図16)へ移動します。

各予約の詳細情報を確認したい場合は、「確認」ボタン(図16 **1**)を押下します。 予約を取り消す時は、予約詳細画面にある「予約取消」ボタンを押下してください。

| ID   | 利用日        | 利用施設  | 利用場所 | 利用時間             | 申請日       | 利用 | 報告 | 確認 |
|------|------------|-------|------|------------------|-----------|----|----|----|
| 0091 | 2021/12/10 | 今宿小学校 | 運動場  | 13:00-17:00(4時間) | 2022/12/8 | 未  | 未  | 確認 |
| 0092 | 2022/12/10 | 今宿小学校 | 運動場  | 10:00-17:00(7時間) | 2022/12/8 | 未  | 未  | 確認 |
| 0081 | 2022/12/9  | 今宿小学校 | 体育館  | 12:00-20:00(8時間) | 2022/12/5 | 済  | 未  | 確認 |
|      |            |       |      |                  |           |    |    |    |
|      |            |       |      |                  |           |    |    |    |

図 16 予約リスト画面

#### 4-4. 施設利用報告

施設利用報告を行う場合は、マイページの「施設利用報告」ボタン(10ページ 図14 3)を押下して ください。未報告リスト画面(図17)へ移動します。

「報告」ボタン(図17 1) を押下することで、施設利用報告入力画面が開きます。

| 施設利戶<br>未報 | 用後の報告はこちらから行えます。<br>合リスト  |           |      |       |      |      |
|------------|---------------------------|-----------|------|-------|------|------|
| ID         | 利用日時                      | 施設・場所     | 利用時間 | 利用状況  | 報告状況 | 報告処理 |
| 0001       | 2022年12月10日(土)13:00-17:00 | 今宿小学校 運動場 | 4時間  | ✔ 利用済 | 未    | 報告   |
| 0002       | 2022年12月11日(日)10:00-17:00 | 今宿小学校 運動場 | 7時間  | 未     | 未    | 報告   |

図 17 未報告リスト画面

予約はしたが利用しなかった(できなかった)という場合は、報告入力画面の「当日利用しなかった 場合はこちら」ボタンを押下し、利用しなかった理由を報告してください。

#### 4-5.利用履歴の確認

利用履歴を確認する場合は、マイページの「利用履歴」ボタン(10ページ 図14 **4**)を押下してくだ さい。利用履歴画面(図18)へ移動します。

各利用履歴の詳細を確認したい場合は、「確認」ボタン(図18 1)を押下します。

| 10 利用日時 施验・場所                            |        |
|------------------------------------------|--------|
|                                          | 確認     |
| 0001 2022年12月10日(土)13:00-17:00 今宿小学校 運動場 | ( 確認 ) |
| 0002 2022年12月11日(日)10:00-17:00 今宿小学校 運動場 | 確認     |
|                                          |        |
|                                          |        |
|                                          |        |
|                                          |        |
|                                          |        |
|                                          |        |

図 18 利用履歴画面

#### 4-6. 登録情報の確認・変更

登録情報を確認する場合は、マイページの「登録情報確認・変更」ボタン(10ページ 図14 **6**)を押下してください。登録情報確認画面(図19)へ移動します。

登録情報の修正を行う場合は、「登録情報を変更する」ボタン(図19 **1**)を押下すると、登録情報変 更画面が開きます。

| ご利用者様の登録情報です。       |              |  |
|---------------------|--------------|--|
| 団体登録情報              |              |  |
| 団体の名称               | 活動場所         |  |
| ОО <del>Г</del> -ДА | 今宿小学校        |  |
| 団体の名称(フリガナ)         | 団体構成員数       |  |
| マルマルチームエー           | 12 人         |  |
| 代表者氏名               | 団体電話番号       |  |
| 00 00               | 0834-00-0000 |  |
| 代表者氏名(フリガナ)         |              |  |
| 00 00               |              |  |
| 代表者住所               |              |  |
| 周南市〇〇町              |              |  |
| ■ログイン情報             |              |  |
| 利用者ID               |              |  |
| OOTEAM-A            |              |  |
| パスワード               |              |  |
| ****                |              |  |

図 19 登録情報確認画面